# SCORE<br/>READER볼링 관리 시스템<br/>SMS 아이코드 가이드

- 1. 아이코드 회원가입
- 2. 관리자 홈페이지 아이코드 로그인
- 3. 요금 충전
- 4. 발신번호 등록하기
- 5. 광고성 메시지 표기 의무 사항

### 1.2) 아이코드 홈페이지 이용약관을 확인 하시고 동의버튼을 클릭합니다.

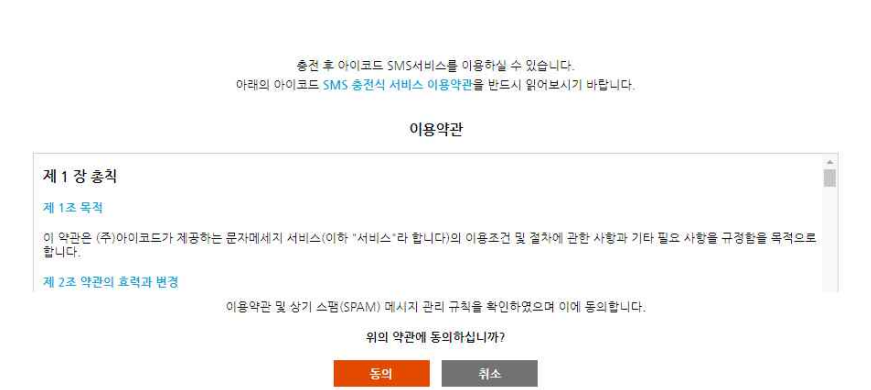

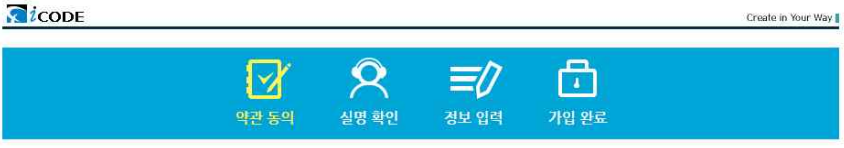

### 1.1) 관리자 홈페이지에서 SMS-> ① SMS 설정 -> ② 아이코드 회원가입 버튼을 클릭합니다.

|   | 루고(                          | 매웃 📦 |                                       |                                                                   |
|---|------------------------------|------|---------------------------------------|-------------------------------------------------------------------|
|   | ScoreReader<br>Administrator | 8    | SMS 설정                                | 회원 정보 업데이트 실행                                                     |
|   | 과리                           |      | 아이코드 회원아이디 *필수                        | 새로운 회원정보로 업데이트 합니다.<br>실행 후 '완료' 메세지가 나오기 전에 프로그램의 실행을 중지하지 마십시오. |
| - | 컨테                           | 175  | sir_                                  |                                                                   |
|   | 회원관리                         | ជ    | 아이코드 아이디를 입력합니다.                      | 실행을 누르면 작업이 시작됩니다.                                                |
|   | 락커관리                         | 슙    | 2 2 2 2 2 2 2 2 2 2 2 2 2 2 2 2 2 2 2 |                                                                   |
|   | 클럽관리                         | *    | 아이코드 비밀번호 *필수                         | 마지막 업데이트 일시 : 2021-10-27 13:18:43                                 |
|   | 볼관리                          | 슙    |                                       |                                                                   |
|   | 일정관리                         | ☆    | 아이코드 비밀번호를 입력합니다.                     |                                                                   |
|   | 공지관리                         | 슙    | 요금제                                   |                                                                   |
| Ģ | 통계                           |      | 가입이 필요한 서비스입니다.                       |                                                                   |
|   | 회원통계                         | ☆    | 2 아이코드 회원가입                           |                                                                   |
|   | 클럽통계                         | 슙    |                                       |                                                                   |
|   | Average                      | 습    | 회신번호                                  |                                                                   |
| Q | 모니터                          |      | *사전 등록된 번호와 동일해야 합<br>니다.             |                                                                   |
|   | 화면 관리                        | 슙    |                                       |                                                                   |
|   | 화면 컨트롤                       | 슙    | 회신받을 번호를 입력하세요.                       |                                                                   |
| 2 | SMS                          |      | 예) xxx-xxxx-xxxx                      |                                                                   |
| 1 | SMS 설정                       | ☆    | 화이                                    |                                                                   |
|   | SMS 발송                       | ☆    |                                       |                                                                   |
|   | SMS 전송내역                     | ☆    |                                       |                                                                   |
|   | SMS 문구 관리                    | ☆    |                                       |                                                                   |
|   | 회원 연락처 관리                    | 슙    |                                       |                                                                   |

### 1. 아이코드 회원가입

### 1.4) SMS 가입 신청서를 작성 후 회원 가입 버튼을 클릭하여 완료합니다.

| * 회사명                                                       |                                                                                           |           |
|-------------------------------------------------------------|-------------------------------------------------------------------------------------------|-----------|
| \star 회사주소                                                  |                                                                                           |           |
| • 담당자명                                                      |                                                                                           |           |
| 당당자 휴대번호                                                    | 010 🗸 -                                                                                   |           |
| * 전자메일                                                      | Q                                                                                         | 직접입력 🗸    |
| 년택입력 항목입니다.                                                 | * 세금계산서 발행과 비밀번호 분실 시 이용되으니 정확 <sup>4</sup><br>기업이 아닌 경우 비워두시면 됩니다.                       | 히 입력바랍니다  |
| 년택입력 항목입니다.<br>대표자명                                         | * 세금계산서 발행과 비밀번호 분실 시 이용되으니 정확 <sup>4</sup><br>기업이 아닌 경우 비워두시면 됩니다.                       | 히 입력바랍니다. |
| 년택입력 항목입니다.<br>대표자명                                         | * 세금계산서 발행과 비밀번호 분실 시 이용되으니 정확 <sup>4</sup><br>기업이 아닌 경우 비워두시면 됩니다.                       | 히 입력바랍니다. |
| 선택입력 항목입니다.<br>대표자명<br>사업자등록번호                              | * 세금계산서 발행과 비밀번호 분실 시 이용되으니 정확 <sup>4</sup><br>기업이 아닌 경우 비워두시면 됩니다.                       | 히 입력바랍니다. |
| 선택입력 항목입니다.<br>대표자명<br>사업자등록번호<br>업태/중목                     | * 세금계산서 발행과 비밀번호 분실 시 이용되으니 정확*<br>기업이 아닌 경우 비워두시면 됩니다.                                   | 히 입력바랍니다. |
| <sup>1</sup> 택입력 항목입니다.<br>대표자명<br>사업자등록번호<br>업태/종목<br>전화번호 | <ul> <li>* 세금계산서 발행과 비밀번호 분실 시 이용되으니 정확</li> <li>기업이 아닌 경우 비워두시면 됩니다.</li> <li></li></ul> | 히 입력바랍니다. |

■ 고객 기본 정보 필수입력 항목입니다.

\* 비밀번호
 \* 비밀번호 확인

\* 010101 sir\_

- 운영사이트 및 회원가입 시 국내IP가 아닐경우 서비스이용이 불가합니다. - 가입 아이디는 "sir\_" 포함됩니다. (ex : sir\_test) 해당 슬루션의 SMS설경에서 아이디 입력 시 반드시 "sir\_"를 포함하여 입력 바랍니다.

중복검사 (중복검사 필수, 1~6자 영문+숫자, 특수문자 사용불가)

(6~10자 영문+숫자)

## SMS서비스 가입신청서 작성 - 가입정보를 혀위로 작성하였을 경우 고객사 통보없이 서비스 중지처리됩니다.

#### 1.3) 실명인증 작업을 진행 합니다.

실명확인 시 입력되는 주민등록번호는 고객의 실명확인을 위한 이름과 주민등록번호의 일치여부 확인에만 이용되며 당 사이트에는 주민등록번호를 저장하지 않습니다. 실명확인에 대한 문의가 있을시 나이스신용평가정보(주)의 실명확인 서비스로 문의바랍니다.

아이코드는 나이스신용평가정보(주)의 실명확인 서비스를 통해 실명인증을 합니다.

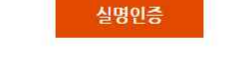

아래의 실명인중은 ★<mark>가입을 진행하는 분의 실명확인만을 위한 결차★</mark>입니다. 인중이 완료된 후 법인 및 개인사업자의 기업정보입력이 진행됩니다.

관련 법류에 따라 허위 정보 및 다른 기업체의 정보를 도용하여 인터넷 서비스에 가입하려는 경우 명백한 범죄행위로 3년 이하의 광역 또는 1원만원 이하의 별금에 처해지므로 기업정보 입력 전 실명인증을 진행하게 됩니다. 본 서비스는 해외이용자 및 실명인증 결과값이 외국인으로 확인되는 경우 회원가입이 불가합니다.

저희 아이코드는 고객사의 정보보호를 위해 최선을 다하고 있습니다. 원활한 서비스 이용과 <mark>억명등록으로 인한 명예훼손 등의 피해를 방지하기 위하여 실명 인증를</mark> 원칙으로 하고 있습니다.

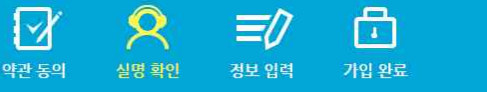

### 2. 관리자 홈페이지 아이코드 로그인

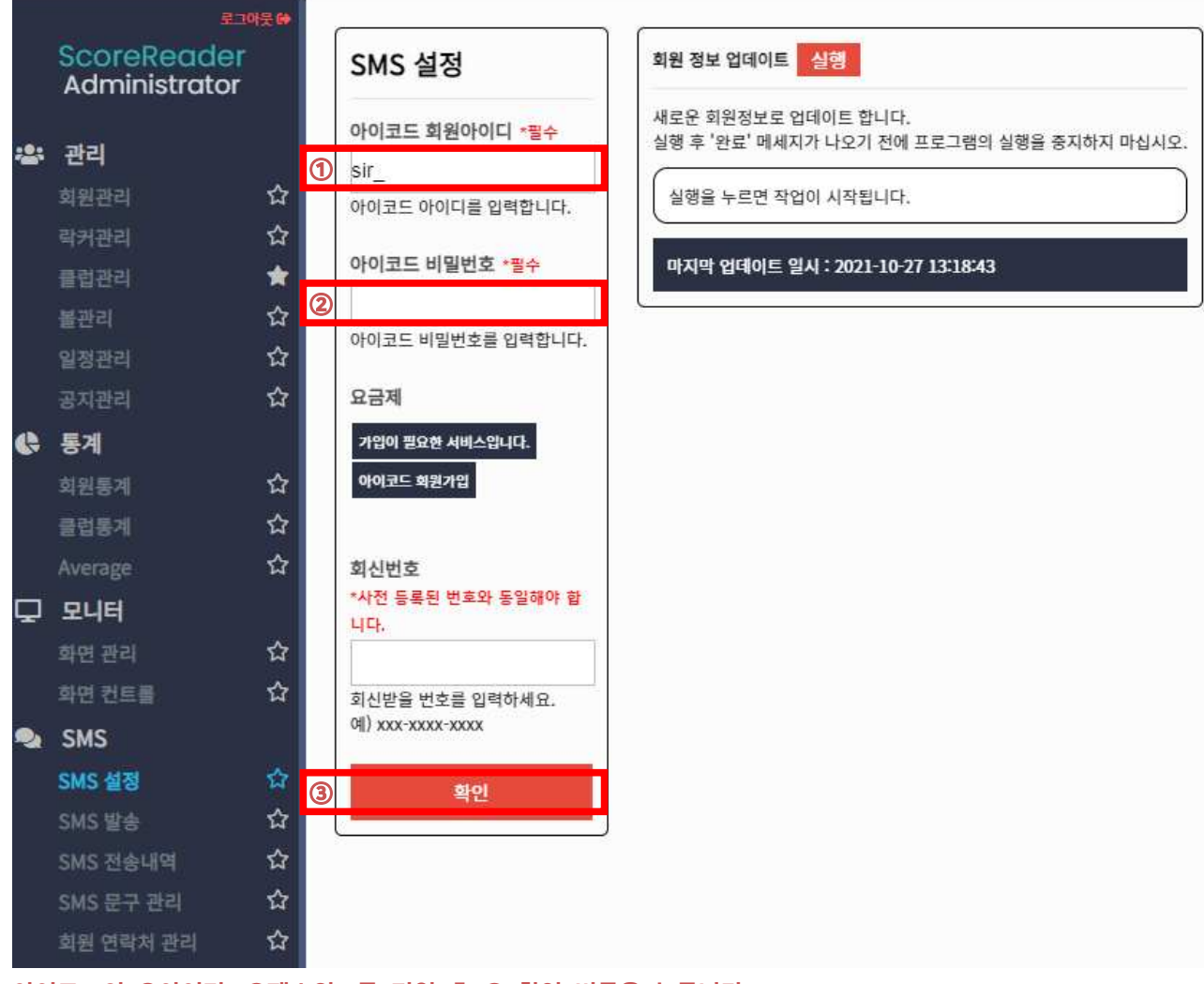

아이코드의 ①아이디, ②패스워드를 기입 후 ③ 확인 버튼을 누릅니다.

3. 요금 충전

| SMS          | 설정                     | 회원 정보 업데이트 실행                                                     |
|--------------|------------------------|-------------------------------------------------------------------|
| 아이코브         | 드 회원아이디 <del>*필수</del> | 새로운 회원정보로 업데이트 합니다.<br>실행 후 '완료' 메세지가 나오기 전에 프로그램의 실행을 증지하지 마십시오. |
| sir          |                        |                                                                   |
| 아이코드         | E 아이디를 입력합니다.          | 실행을 누르면 작업이 시작됩니다.                                                |
| 아이코          | 드 비밀번호 <del>*필수</del>  | 마지막 업데이트 일시 : 2021-10-27 13:18:43                                 |
|              |                        |                                                                   |
| 아이코드         | E 비밀번호를 입력합니다.         |                                                                   |
| 요금제          |                        |                                                                   |
| 충전제          |                        |                                                                   |
| 충전 잔         | ·애                     |                                                                   |
| 0원           | 충전하기                   |                                                                   |
| 회신번3         | <u>ځ</u>               |                                                                   |
| *사전 등<br>니다, | 록된 번호와 동일해야 합          |                                                                   |
| 회신받을         | 을 번호를 입력하세요.           |                                                                   |
| 예) xxx-      | -XXXX-XXXX             |                                                                   |
|              | 확인                     |                                                                   |

3.1) 관리자 홈페이지에서 ① 충전하기 버튼을 클릭합니다.

|              |      |           |                  |               |      | Creat | te in Your Way 🛽 |
|--------------|------|-----------|------------------|---------------|------|-------|------------------|
| 문자서비스 모듈연동   | 서버연동 | 웹발송서비스 발생 | 농대행              | 고객문의<br>(도움말) | 요금안내 | 회사소개  | 로그인              |
| ह्मम् 👌 हम्भ | 회원가입 |           |                  |               |      |       |                  |
|              |      | -         | Create in Your W | av            |      |       |                  |
|              |      | i         | COD              | E             |      |       |                  |
|              |      | 아이디       |                  |               |      |       |                  |
|              |      | 비밀번       | 2                |               |      |       |                  |
|              |      |           | 로그인              |               |      |       |                  |
|              |      | ☑ ID 저장   | 회원가입ㅣ아이디 /       | 비밀번호 찾기       |      |       |                  |
|              |      |           |                  |               |      |       |                  |

3.2) 충전하기 클릭 시 아이코드 로그인 화면이 팝업으로 나타납니다.아이코드 아이디, 패스워드를 입력하여 로그인 합니다.

|                    |        |          |                  |               | 국민은행전용계좌 | : [입금전용계좌 별   | 발급받기] 문자    | 잔맥: 0원 |
|--------------------|--------|----------|------------------|---------------|----------|---------------|-------------|--------|
| 문자발송               | 문자함관리  | 주소록      | 사이버머니<br>충전 및 조회 | 고객문의<br>(도움말) | 회원메뉴     | 발송모듈<br>토큰키관리 | 아이코드<br>서비스 | 회사소개   |
| 사이버머니<br>충전 및 조회 > | 결계내역조비 | 신용카드결제 김 | 천용입금계적 요금안내      |               |          |               |             |        |

### 1 신용카드 결제

★ KCP 결제 플러그인 설치안내(클릭) : 결제과정이 어려우시면 참고하시기 바랍니다.

- KCP고객센터] Tel: 02-2108-1000 (원격지원: 1544-8661)

★ 환금성업종 카드사 제한 정보 (H표시는 제한 없음 또는 해당 없음)

- 환금성이란, 충전/웹하드등의 현금거래와 관련된 고위험 업종을 말합니다.

- 폐사는 카드사 정책에 따른 업종으로 분류되어 아래와 같이 결재계한 조건이 적용되오니 참고 바랍니다.

(\* 본 내용은 카드사 정책에 따라 변동이 될 수 있음을 알려드립니다.)

| 215.11 | 0.3.8.0       | 012100                 | 결제 제한 조건     |           |           |           |  |
|--------|---------------|------------------------|--------------|-----------|-----------|-----------|--|
| 기드사    | 1는지 전용방식 전용방법 |                        | 건당 승인 금액     | 일 최대 승인횟수 | 일 최대 승인금액 | 월 최대 승인금액 |  |
| 삼성카드   | 안성클릭          | SMS인증 + ARS인증 + 공인인증   |              |           | *         | 500,000   |  |
| 신한카드   | 안성클릭          | 신환Pay or 스마트결제         | 3 <b>5</b> 3 |           | 50,000    |           |  |
| BC카드   | ISP           | ISP + 공인인증 + SMS인증     | 1943         |           | 8         | 1,000,000 |  |
| KB국민카드 | ISP           | ISP + 공인인증 + SMS인증     | 242          | 4         | ₽.        | 1,000,000 |  |
| 하나카드   | 안심클릭          | 1Q페이 or 공인안증           | - 10 C       |           |           | 1,000,000 |  |
| 현대카드   | 안심클릭          | Payshot + SMS인증 + 공인인증 |              |           |           | 1,000,000 |  |
| 롯데카드   | 안성클릭          | 간편결제 (최초ARS인증/이후SMS인증) |              | 1         | 500,000   | 2         |  |
| NH카드   | 안심콜릭          | 안심클릭 + 공인인증 + SMS인증    | 50,000       | 4         | 200,000   | ¥         |  |

| 사업자정보 | TABLE & LAT. THE & THE P.                                                                                       |  |
|-------|----------------------------------------------------------------------------------------------------|--|
| 주소    | INTERACIONE NO SERVICE                                                                                          |  |
| 연락처   | Service and Services                                                                                            |  |
| 휴대전화  | at an artista                                                                                                   |  |
| 이메일   | The second second second second second second second second second second second second second second second se |  |
| 결제금액  | ▒ (결제금액은 10,000원부터입니다.)                                                                                         |  |

결제하기

3.3) 로그인 후 ①신용카드결제 또는 전용입금 계좌를 통해 잔액을 입금 할 수 있습니다.위의 예제는 신용카드 결제 창입니다.

### 4. 발신번호 등록하기

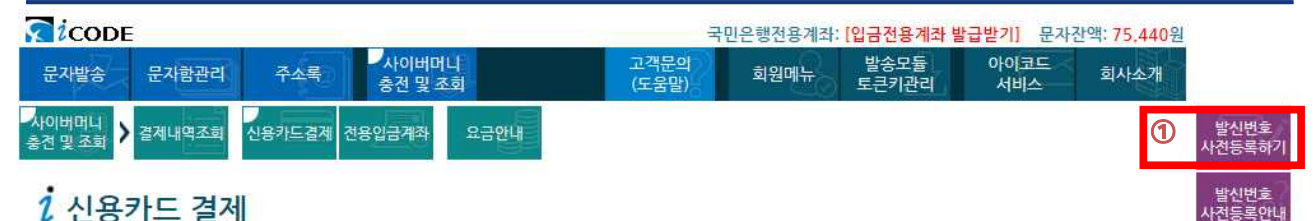

### 1 신용카드 결제

★ KCP 결제 플러그인 설치안내(클릭): 결제과정이 어려우시면 참고하시기 바랍니다. - KCP고객센터] Tel: 02-2108-1000 (원격지원: 1544-8661)

★ 환금성업종 카드사 제한 정보 (~표시는 제한 없음 또는 해당 없음)

- 환금성이란, 충전/웹하드등의 현금거래와 관련된 고위험 업종을 말합니다.

- 폐사는 카드사 정책에 따른 업종으로 분류되어 아래와 같이 결재제한 조건이 적용되오니 참고 바랍니다.

(\* 본 내용은 카드사 정책에 따라 변동이 될 수 있음을 알려드립니다.)

| 215-11               | 0.3.91.01 | 인증방식 인증방법                            | 결제 제한 조건 |           |                         |           |  |
|----------------------|-----------|--------------------------------------|----------|-----------|-------------------------|-----------|--|
| <u>st≓v</u> t        | 0684      |                                      | 건당 승인 금액 | 일 최대 승인횟수 | <mark>일 최대 승인금</mark> 액 | 윌 최대 승인금액 |  |
| 삼성카드                 | 안심클릭      | SMS인증 + ARS인증 + 공인인증                 | 356      | 5         | 630                     | 500,000   |  |
| 신한카드                 | 안심클릭      | 신한Pay or 스마트결재                       | (#)      | 12        | 50,000                  | ×         |  |
| BC카드                 | ISP       | ISP + 공인인증 + SMS인증                   |          | 5         | 679                     | 1,000,000 |  |
| KB국 <mark>민카드</mark> | ISP       | ISP + 공인인증 + SMS인증                   | (m)      | 4         | 200                     | 1,000,000 |  |
| 하나카드                 | 안심클릭      | 1Q페이 or 공인인증                         |          | 5         | 650                     | 1,000,000 |  |
| 현대카드                 | 안심클릭      | Payshot + <mark>S</mark> MS인증 + 공인인증 | (#)      | 12        | 200                     | 1,000,000 |  |
| 롯데카드                 | 안심클릭      | 간편결제 (최초ARS인증/이후SMS인증)               |          | 5         | 500,000                 | 3         |  |
| NH카드                 | 안심클릭      | 안심클릭 + 공인인증 + SMS인증                  | 50,000   | 4         | 200,000                 | -         |  |

### 4.1) 관리자 홈페이지에서 충전하기 클릭 시 나타나는 초기 화면입니다. 우측 상단 발신번호 ① 사전등록하기 클릭

### 발신번호 사전 등록

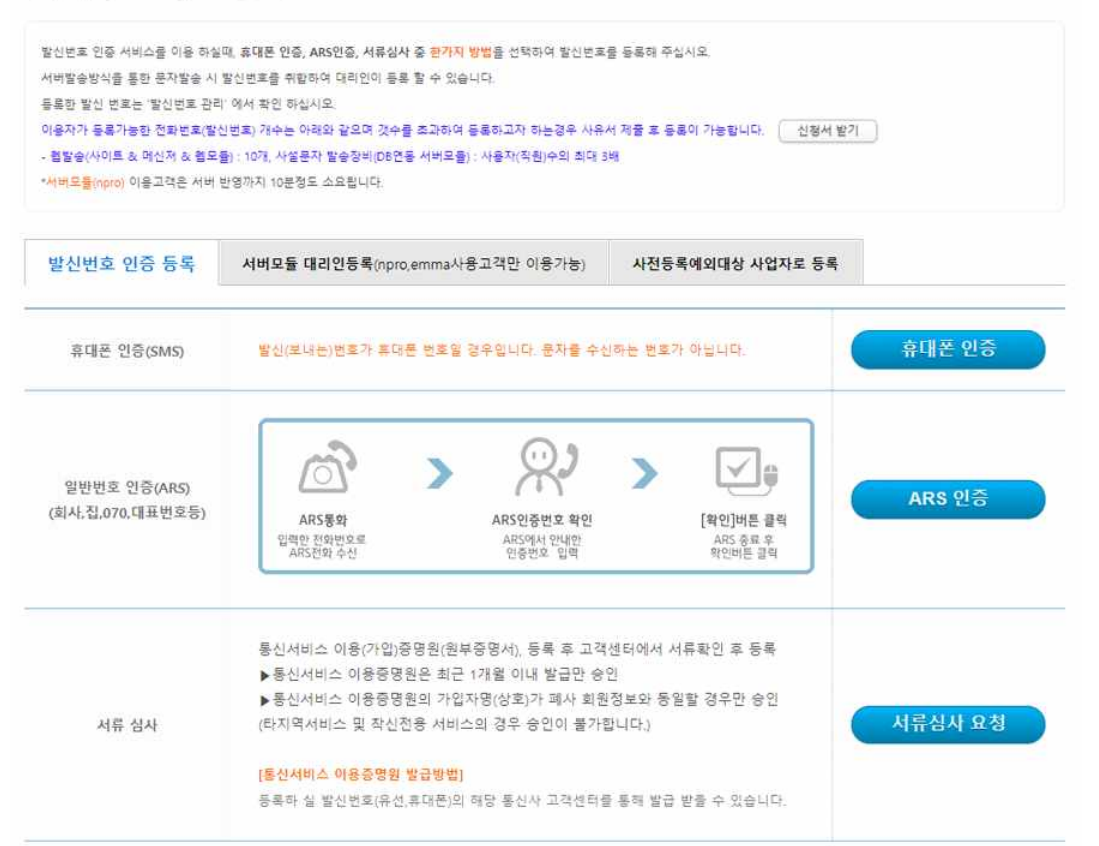

4.2) 발신번호 사전 등록시 인증이 필요합니다. 원하는 방법으로 인증을 요청해주세요. 예제는 ARS 인증 방법으로 안내해 드리겠습니다.

광고메시지 표기의무

문자가 안돼요!

도움말

정보관리

요금안내

로그아무

| 인증번호                                         | (4자리 숫자)                                        |                            |
|----------------------------------------------|-------------------------------------------------|----------------------------|
| 인증번호                                         | (4자리 숫자)                                        |                            |
|                                              |                                                 |                            |
| <u>15XX,16XX</u> 등 8자리 발                     | 신번호는 지역 <mark>번호</mark> 를 붙이면 <mark>세</mark> 칙오 | <mark>루로 발송실패</mark> 처리 됩니 |
| -H.                                          |                                                 |                            |
| <ul> <li>일부 070번호의 경우 서</li> </ul>           | 비스 업체에 따라 <u>인증 멘트가 들리지</u>                     | <u>않는 경우</u> 하단 서류 심       |
| 사 메뉴의 통신서비스 이용                               | 증명원을 첨부하여 인증받기 바랍니다                             | ŧ.                         |
| ARS인증요청시 발신번호                                | 회는 031-728-1281(아이코드 대표번호                       | )입니다.                      |
|                                              |                                                 |                            |
|                                              | 5101                                            |                            |
|                                              | 2.71                                            |                            |
|                                              | 확인                                              |                            |
|                                              | 목민                                              |                            |
| ※ ARS통화 종료 후 꼭 확인                            | 확긴 ! 버튼을 눌러주십시오.                                |                            |
| ※ ARS통화 종료 후 꼭 확인                            | 확인<br>! 버튼을 눌러주십시오.                             |                            |
| * ARS통화 종료 후 꼭 확인                            | 박건<br>! 버튼을 눌러주십시오                              |                            |
| ※ ARS통화 종료 후 꼭 확인                            | 복건<br>! 버튼을 눌러주십시오.                             | ▼÷                         |
| ※ ARS통화 종료 후 꼭 확인                            | 복건<br>! 버튼을 눌러주십시오.                             |                            |
| ※ ARS통화 종료 후 꼭 확인<br>ARS통화<br>이러며 310Hit p 2 | 목 건<br>! 버튼을 눌러주십시오.<br>AR5인증번호 확인              | [확인]버튼 클릭                  |

### 4.3) ARS 인증 클릭시 인증 팝업이 나타납니다. 안내되는 방법처럼 진행 하여 주시기 바랍니다.

| SMS 설정                              | 회원 정보 업데이트 실행                                                     |
|-------------------------------------|-------------------------------------------------------------------|
| 아이코드 회원아이디 <del>*필수</del>           | 새로운 회원정보로 업데이트 합니다.<br>실행 후 '완료' 메세지가 나오기 전에 프로그램의 실행을 중지하지 마십시오. |
| sir_                                |                                                                   |
| 아이코드 아이디를 입력합니다.                    | 실행을 누르면 작업이 시작됩니다.                                                |
| 아이코드 비밀번호 <mark>*필수</mark>          | 마지막 업데이트 일시 : 2021-10-27 13:18:43                                 |
|                                     |                                                                   |
| 아이코드 비밀번호를 입력합니다.                   |                                                                   |
| 요금제                                 |                                                                   |
| 중전체                                 |                                                                   |
| 충전 잔액                               |                                                                   |
| 0원 충전하기                             |                                                                   |
| 회신번호                                |                                                                   |
| *사전 등록된 번호와 동일해야 합<br>니다.           |                                                                   |
|                                     |                                                                   |
| 회신받을 번호를 입력하세요.<br>예) xxx-xxxx-xxxx |                                                                   |
|                                     |                                                                   |
| 확인                                  |                                                                   |

4.4) 인증이 완료된 번호를 관리자 홈페이지 - 회신번호 칸에 기입 후 확인 버튼을 눌러주세요.
※ 반드시 인증이 완료된 번호만 입력하여 주시기 바랍니다.
인증이 안 된 번호 기입 시 발송이 되지 않습니다.

### 5. 광고성 메시지 표기 의무 사항

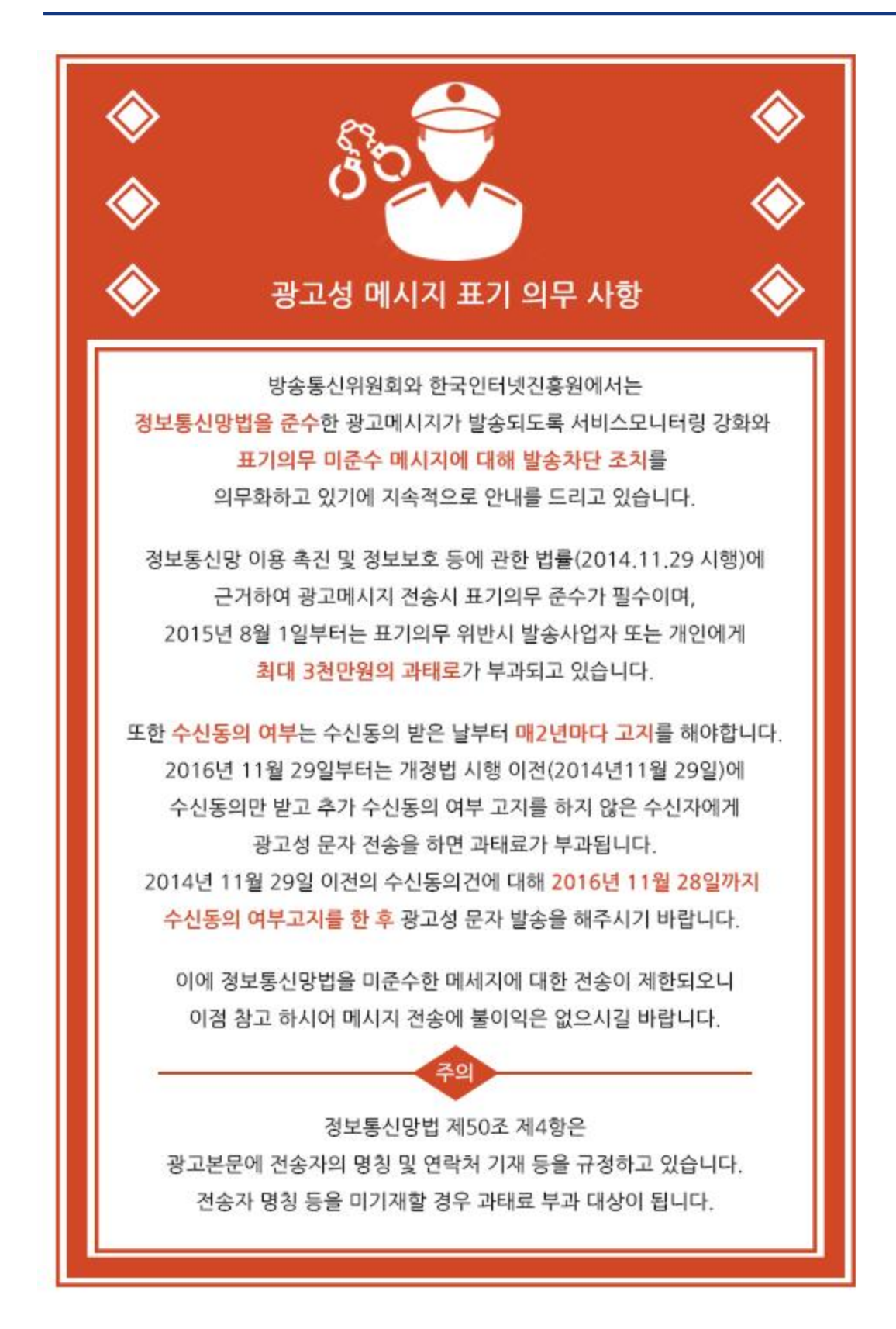